# ENGG364: Microcomputer Interfacing Lab 0: M68HC12A Evaluation Board and Software

School of Engineering, University of Guelph Fall 2009

> Start Date: Thur (Week #2) Due Date: No Report is Required

# **1** Objectives:

- Learn how to configure and setup the Evaluation Board.
- Understand the usage of the D-Bug12 commands.

# 2 Introduction

The M68HC12A4EVB<sup>1</sup> is an economical tool for designing and debugging code for, and evaluating the operation of, the MC68HC12 MCU family. By providing the essential MCU timing and I/O circuitry, the EVB simplifies user evaluation of prototype hardware and software.

## 2.1 Startup

The following startup procedure includes a checklist of configuration and setup items. To begin operating the M68HC12A4EVB, follow these steps:

- 1. Connect the EVB to the external power supply.
- 2. Connect the EVB to the PC using COM1.
- 3. Start MiniIDE
- 4. Configure the terminal communication interface to use COM1 and 9600 baud rate (terminal  $\rightarrow$  options, terminal tab)
- 5. Check terminal  $\rightarrow$  connected.
- 6. Reset the EVB by pressing and releasing the on-board reset switch.
- 7. Please check the "MiniIDE Tutorial" on the web for further detailed instructions.

Since the EVB is configured to execute D-Bug12 upon reset you will see the following message:

```
>D-Bug12 v1.0.4
Copyright 1995 - 1996 Motorola Semiconductor
For Commands type "Help"
```

If the prompt does not appear, check all connections and verify that startup steps 1 through 5 above have been performed correctly. When the prompt appears, D-Bug12 is ready to accept commands from the terminal.

 $<sup>^{1}</sup>$ All information in this document are borrowed from the 68HC12 Evaluation Board User's Manual by Motorola

#### 2.2 Using D-Bug12 Commands

D-Bug12, the EVB's firmware-resident monitor program, provides a self-contained operating environment that allows writing, evaluation, and debugging of user programs.

Commands are typed on the terminal's D-Bug12 prompt line and executed when the carriage return (EN-TER) key is pressed. D-Bug12 then displays either the appropriate response to the command or an error indication.

The D-Bug12 command-line prompt is the greater sign (>). Table 1 in Appendix A summarizes the D-Bug12 commands. In the following section we will just look at a few of these commands<sup>2</sup>. Please check:

- 1. The tutorial on the "MiniIDE" in Lab0 Section on the web for more information on how to utilize the D-Bug12 commands.
- 2. Your text book Section 3.6 on page 84 for using the D-Bug12 commands.

#### 2.2.1 LOAD "Load S-Record File"

The LOAD command is used to load S-Record object files into memory from an external device. The address offset, if supplied is added to the load address of each S-Record before its data bytes are placed in memory. syntax

```
Load [<AddressOffset>]
```

To load a program, type "load" at the prompt, then press the download button in the MiniIDE GUI and select your program s-record (\*.s19)

#### 2.2.2 G "Go Execute a User Program"

The G command is used to begin the execution of user code. The program will begin execution at the address supplied. The location of the program in memory can be set using assembler directive (e.g. ORG). Execution of the user program continues until a user breakpoint is encountered, a CPU exception occurs, or the EVB's reset or program-abort switch is pressed. syntax

```
G [<Address>]
```

The following example will illustrate the GO operation.

```
> G 800
User Breakpoint Encountered
PC
        SP
                             D = A:B
                                           CCR= SXHI NZVC
                Х
                       Y
0820
       0A00
               057C
                     0000
                               00:00
                                                 1001 0000
0820
       08
                       INX
>
```

<sup>&</sup>lt;sup>2</sup>Appendix B gives some more examples

#### 2.2.3 MD "Memory Display"

The memory Display command displays the contents of memory as both hexadecimal bytes and ASCII characters, 16-bytes on each line. The < StartAddress > parameter must be supplied, the < EndAddress > parameter is optional.

syntax

MD <StartAddress> [<EndAddress>]

#### 2.2.4 MM "Memory Modify"

This command allows us to examine and modify the contents of memory location one byte at a time. syntax

#### MM <StartAddress> [<Data>]

If no optional data is provided, then D-bug12 enters the *"interactive memory modify mode"*. In this mode, each byte is displayed on a separate line following the address of data. Once the memory modify command has been entered, **single-character** sub-commands are used for the modification and verification of memory contents. These sub-commands have the following format:

- [< Data >] < CR >: Optionally update current location and display the next loc.
- [< Data >] <=>: Optionally update current location and redisplay the same loc.
- [< Data >] < ->: Optionally update current location and display the previous loc.
- [< Data >] < . >: Optionally update current location and exit Memory Modify.

### 2.2.5 RD "Register Display"

The Register Display command is used to display the CPU12's registers. syntax

RD

The following example will illustrate the RD operation.

| > RD |      |      |      |         |     |   |      |      |
|------|------|------|------|---------|-----|---|------|------|
| PC   | SP   | Х    | Y    | D = A:B | CCR | = | SXHI | NZVC |
| 0206 | 03FF | 1000 | 3700 | 27:EF   |     |   | 1001 | 0001 |

#### 2.2.6 Help "On Screen Help Summary"

The HELP command is used to display a summary of the D-Bug12 command set. Each command is shown with its command line format and a brief description of its function.

# 3 Academic Misconduct

The policy for this course is zero tolerance for any form of academic misconduct. Consultation with other students is encouraged especially on design issues. However, directly copying another student's work or copying portions of code for example assembly language code) is an honour code violation and will result in a failing grade and may result in a failing grade in the course. Students will automatically be referred to the Director of the School and Dean of the college for action. **Please refer to the regulations outlined in the student handbook regarding academic misconduct.** 

# 4 Appendix A - D-Bug12 Commands "Table"

| Command                                       | Description                                    |
|-----------------------------------------------|------------------------------------------------|
| ASM < address >                               | Single line assembler/disassembler             |
| BAUD < BAUDRate >                             | Set the SCI communication baud rate            |
| BF < StartAddress > < EndAddress > [< Data >] | Block Fill user memory with data               |
| BR $[< Address > < Address >]$                | Set/display user breakpoints                   |
| BULK                                          | Bulk erase on-chip EEPROM                      |
| CALL [< Address >]                            | Execute a user subroutine; return to D-Bug12   |
| G [< Address >]                               | Go – begin execution of user program           |
| GT < address >                                | Go Till – set a temp breakpoint and begin      |
|                                               | execution of user program                      |
| HELP                                          | Display D-Bug12 command set and command syntax |
| LOAD [< AddressOffest >]                      | Load user program in S-record format           |
| MD < StartAddress > [< EndAddress >]          | Memory Display - display memory contents in    |
|                                               | hex bytes/ASCII format                         |
| MDW < StartAddress > [< EndAddress >]         | Memory Display Word - display memory contents  |
|                                               | in hex bytes/ASCII format                      |
| MM < Address > [< data >]                     | Memory Modify - interactively examine/change   |
|                                               | memory contents                                |
| MMW < Address > [< data >]                    | Memory Modify Word - interactively             |
|                                               | examine/change memory contents                 |
| MOVE < StartAddress > < EndAddress >          | Move a block of memory                         |
| < DestAddress >                               |                                                |
| NOBR [ $< Address > < Address >$ ]            | Remove individual user breakpoint              |
| RD                                            | Register Display – display the CPU registers   |
| RM                                            | Register Modify – interactively examine/change |
|                                               | CPU register contents                          |
| T [< Count >]                                 | Trace – execute an instruction, disassemble    |
|                                               | it and display the CPU registers               |
| UPLOAD < StartAddress > < EndAddress >        | Display memory contents in S-Record format     |
| VERF $[< AddressOffset >]$                    | Verify memory contents against S-Record Data   |

Table 1: D-Bug12 Command Set Summary

# 5 Appendix B - D-Bug12 Commands "Useful Commands"

## BF "Block Fill"

The Block Fill command is used to place a single 8-bit value into a range of memory locations. syntax

```
BF <StartAddress> <EndAddress> [<Data>]
```

The following example will fill memory from location 4000 to 4100 with zeros.

> BF 4000 4100 0

### CALL "Call Subroutine"

The CALL command is used to execute a subroutine and return to the D-Bug12 monitor program when the final RTS of the subroutine is executed. When control is returned to D-Bug12, the CPU register contents are displayed.

 $\operatorname{syntax}$ 

```
CALL [<Address>]
```

The following example will illustrate the CALL operation.

```
> CALL 820
Subroutine Call Returned
```

| PC   | SP   | Х    | Y    | D = A:B | CCR= SXHI NZVC |
|------|------|------|------|---------|----------------|
| 0820 | 00A0 | 057C | 0000 | 0F:F9   | 1001 0000      |
| >    |      |      |      |         |                |

### BR "Breakpoint Set"

The BR command is used to set a software breakpoint at a specified address or to display any previously set breakpoints. The function of a breakpoint is to halt user program execution when the program reaches the breakpoint address. When a breakpoint address is encountered, D-Bug12 disassembles the instruction at the breakpoint address, prints the CPU12's register contents, and waits for a D-Bug12 command to be entered by the user.

syntax

```
BR [<Address> <Address> ..]
```

The following example will illustrate the BR command.

```
> BR 35ec 2f80 c592
Breakpoints: 35EC 2F80 C592
> BR
Breakpoints: 35EC 2F80 C592
>
```

## NOBR "Remove Breakpoints"

The NOBR command can be used to remove one or more previously entered breakpoints. syntax

NOBR [<Address> <Address> ..]

The following example will illustrate the BR command.

```
> BR 800 810 820 830
Breakpoints: 0800 0810 0820 0830
> NOBR 810 820
Breakpoints: 0800 0830
>
```

## T "Trace"

The Trace command is used to execute one or more user program instructions beginning at the current Program Counter (PC) location. As each program instruction is executed, the CPU12's register contents are displayed and the next instruction to be executed is displayed. The following example will illustrate the Trace command.

| > T  |        |      |      |     |         |     |   |      |      |
|------|--------|------|------|-----|---------|-----|---|------|------|
| PC   | SP     | Х    | Y    |     | D = A:B | CCR | = | SXHI | NZVC |
| 0803 | 09FE   | 057C | 0000 |     | 10:00   |     |   | 1001 | 0000 |
| 0803 | 830001 |      | SU   | JBD | #\$0001 |     |   |      |      |